<u>Home > Point-of-Sale > Using POS > Returning Items > Automatically Issue Gift Cards for Returns ></u> Automatically Issue Gift Cards for Returns: Using in POS

## Automatically Issue Gift Cards for Returns: Using in POS

The steps below outline the process of automatically issuing a gift card for refunds (credit transactions).

- 1. In POS, post the return like you normally would.
- 2. Press Total. When the Additional Payment Types dialog displays, select Giftcard.

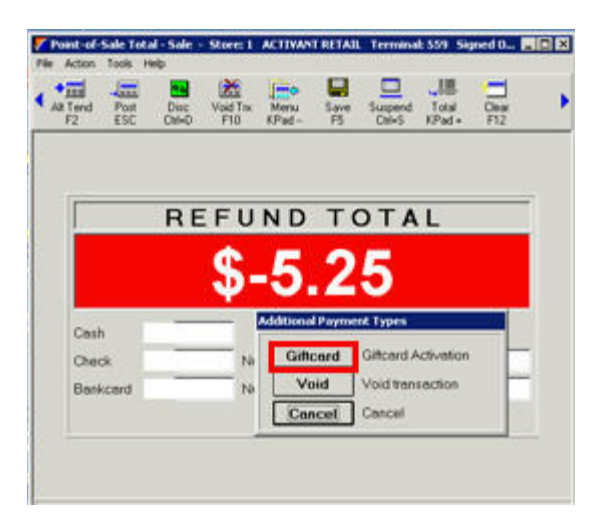

The transaction amount changes to zero.

- 3. Tear off the customer's receipt when prompted.
- 4. When the gift card Activation dialog displays, swipe the gift/merchandise return card, and press Enter.
- 5. When the card has been activated, give it to the customer.